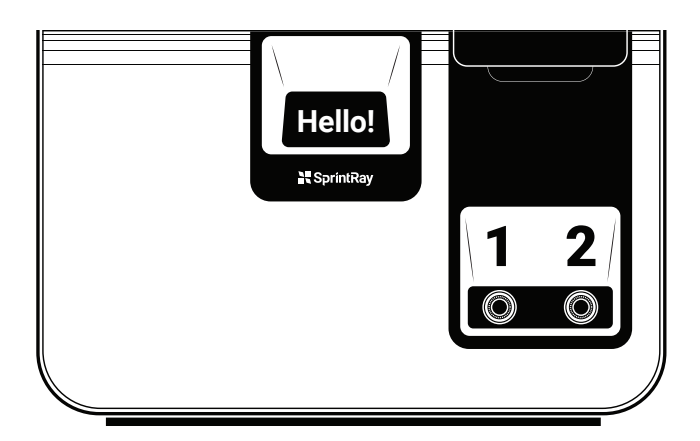

### **Congratulations!**

Your new Pro Wash/Dry system is the most technologically advanced system for cleaning 3D printed parts. Thanks to its patented mechanical jetting system and onboard computer, you'll be saving time, money, and resources.

But before you get started, please read through this guide and make sure to follow all procedures outlined herein when using Pro Wash/Dry.

# SprintRay

Version 3.3 Updated on 05/20/21

## **Pro Wash/Dry™** Quick Start Guide

### **Training and Support**

Your Pro Wash/Dry comes with complimentary phone and email support. If you have questions, please get in touch:

Visit Call Email support.sprintray.com 800-914-8004 support@sprintray.com

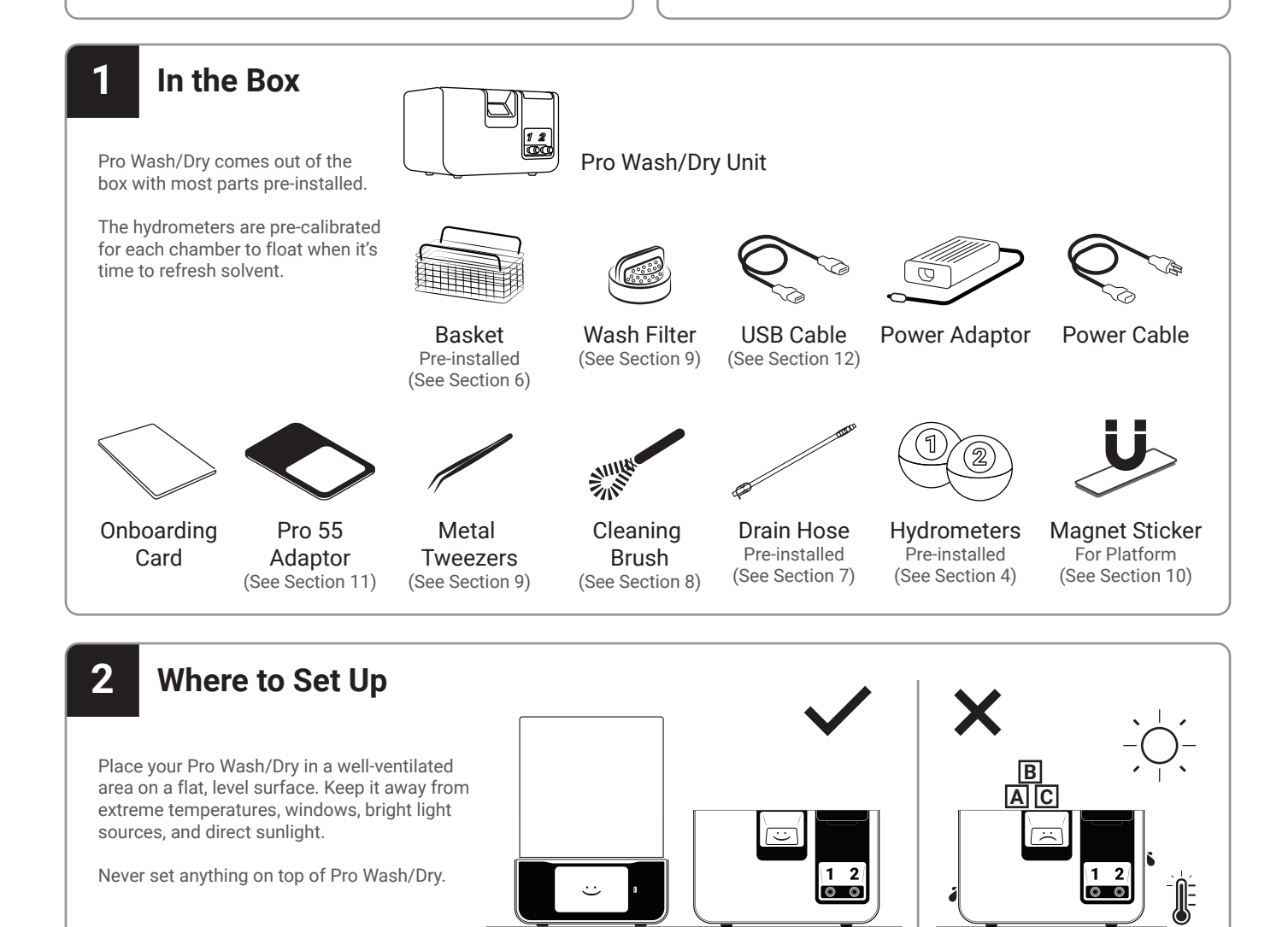

Level surface away from light and heat.

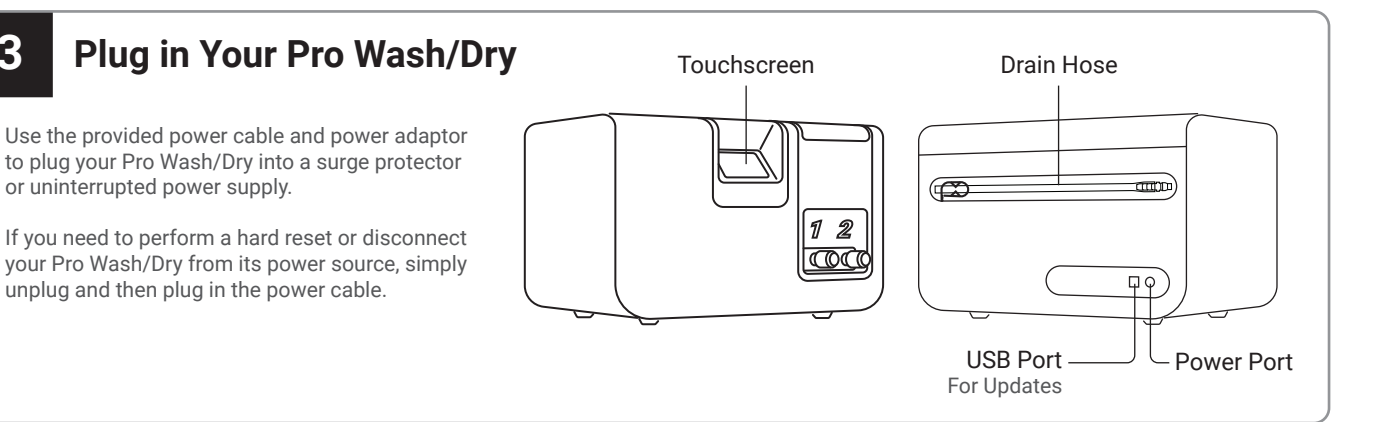

### The Basics

3

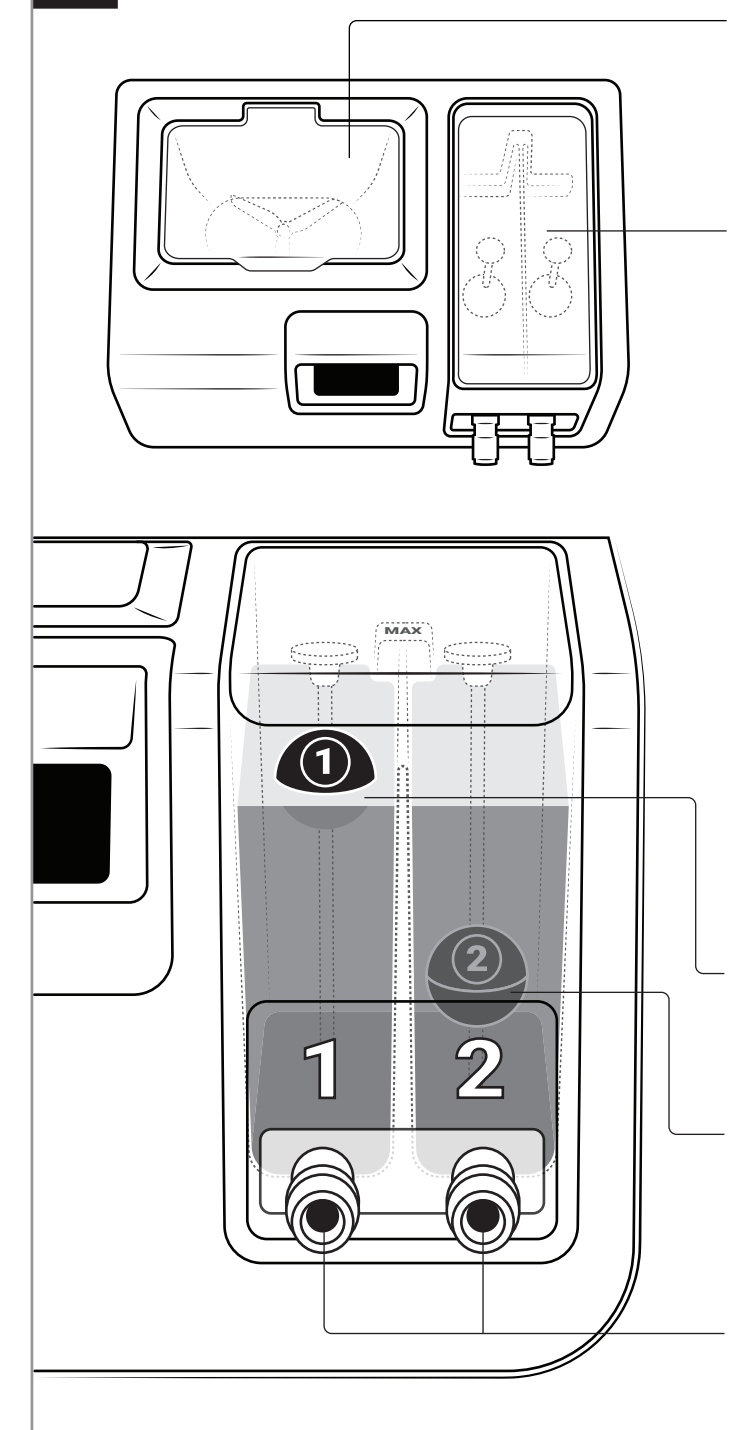

### Wash Chamber

This chamber is where the washing and drying is performed. There are two wash methods: direct platform and basket wash. Solvent will automatically pump in and out of these reservoirs.

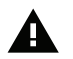

Never pour solvent directly into this chamber. It should only ever be poured into the reservoirs.

#### Reservoir

The reservoir consists of two chambers, each capable of holding 2 liters. Pour solvent directly into the reservoir chambers.

#### Chamber 1 performs the bulk wash.

The solvent in this chamber will need to be refreshed more frequently.

#### Chamber 2 performs the fine wash.

The solvent in this chamber can be recycled into Chamber 1 if desired.

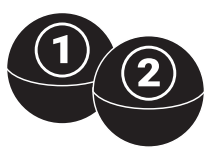

### **Hydrometers**

Hydrometers measure the resin saturation levels in each chamber. When solvent becomes fully saturated, it will no longer effectively clean 3D printed parts. Each hydrometer is specially calibrated to float when the solvent has become saturated; when this happens, it's time to drain and refresh with clean solvent.

| Float |
|-------|
| \A/I  |

ing Hydrometer = Refresh Solvent When a hydrometer floats, the solvent has become

saturated with resin and will no longer effectively clean parts. Drain and replace with fresh solvent to continue.

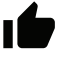

#### Submerged Hydrometer = Solvent Okay

When a hydrometer is submerged, it is acceptable for use and will properly clean your printed parts.

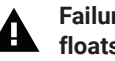

#### Failure to replace IPA when hydrometer floats will void warranty.

### **Quick Connect Ports**

Each chamber has a quick connect port. When a hydrometer floats to the top of the solvent, use the provided drain hose (attached to the back of the machine) to drain the chamber as shown in section 7.

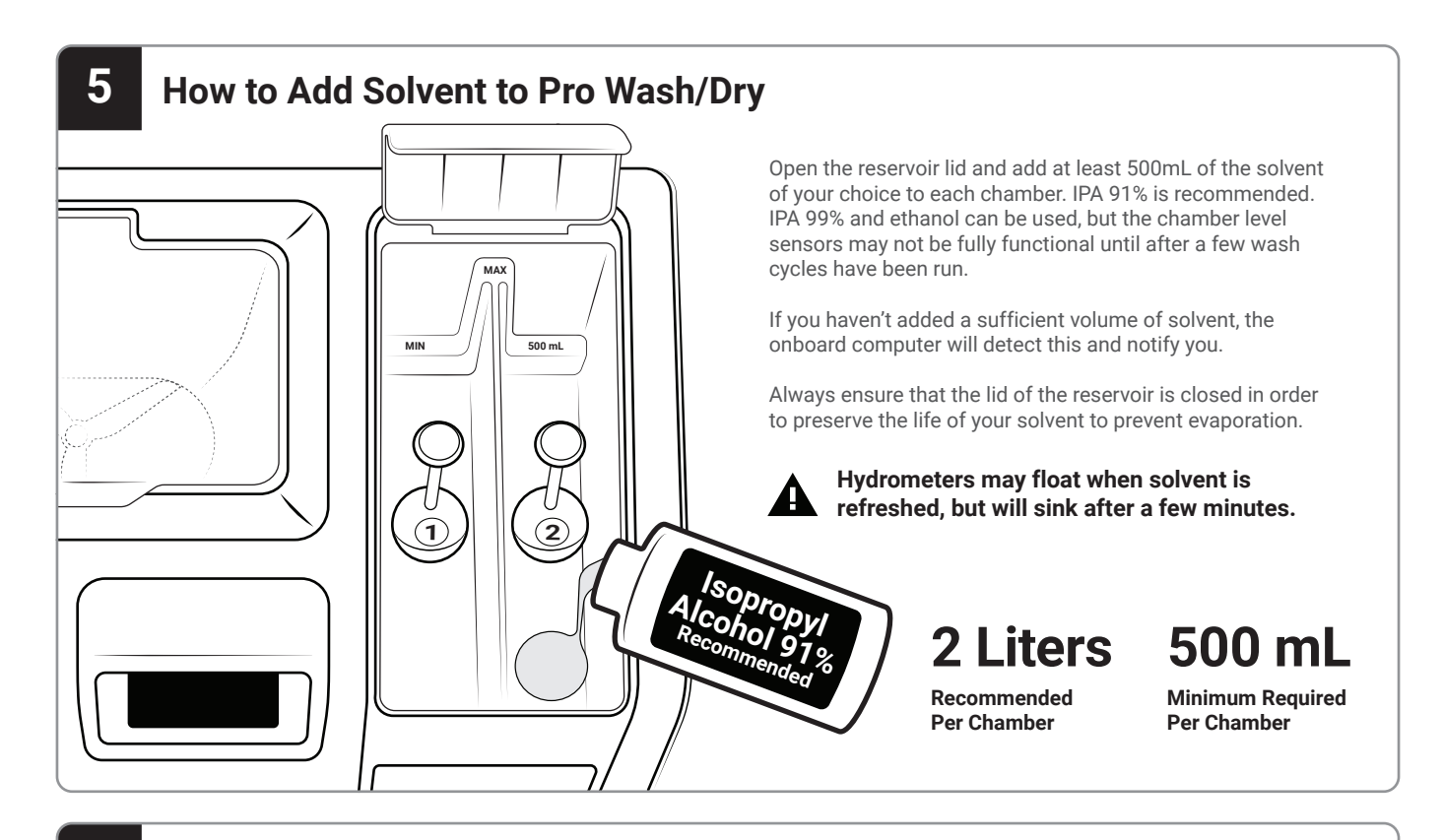

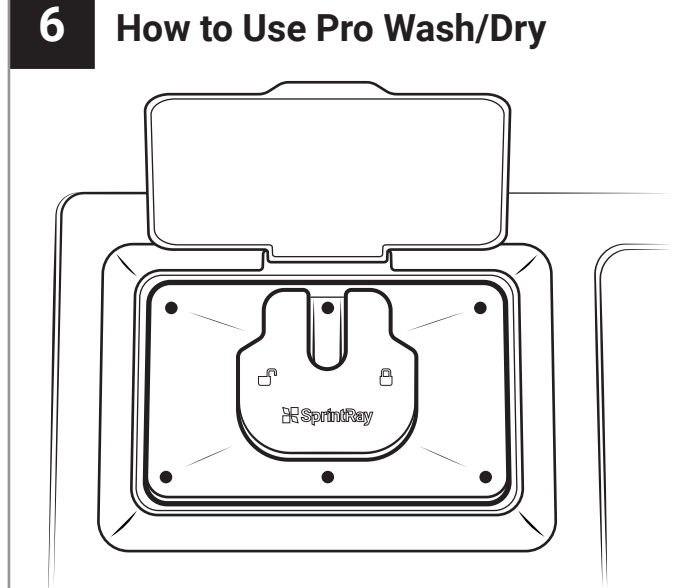

### Wash with Print Platform

Pro Wash/Dry is designed with SprintRay Pro in mind. Remove the basket and place the Pro95 print platform or Pro55 print platform with adaptor (see Section 11) to wash both parts and platform simultaneously.

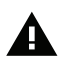

When washing with the print platform, remove the basket from the wash chamber.

#### **Recommended for:**

- Models shorter than 4"
- Solid Models
- Models for Aligners
- Surgical Guides
- Night Guards
- Dentures
- Crowns

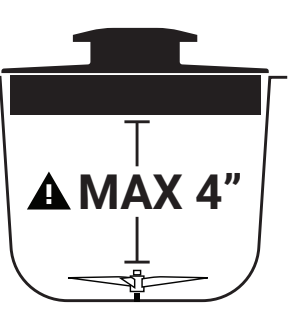

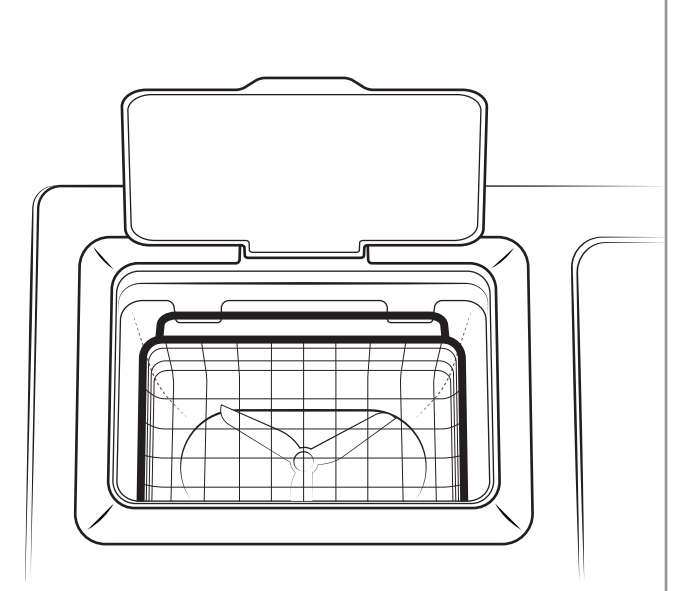

### Wash with Basket

To use the basket, place models inside, close the lid, and select your preferred wash cycle from the touchscreen. The system will not start washing until the lid is closed.

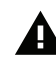

Do not stack models on top of each other or crowd them together, as this can greatly reduce wash efficiency.

#### Recommended for:

- Models Taller than 4"
- Hollow/Shell Models

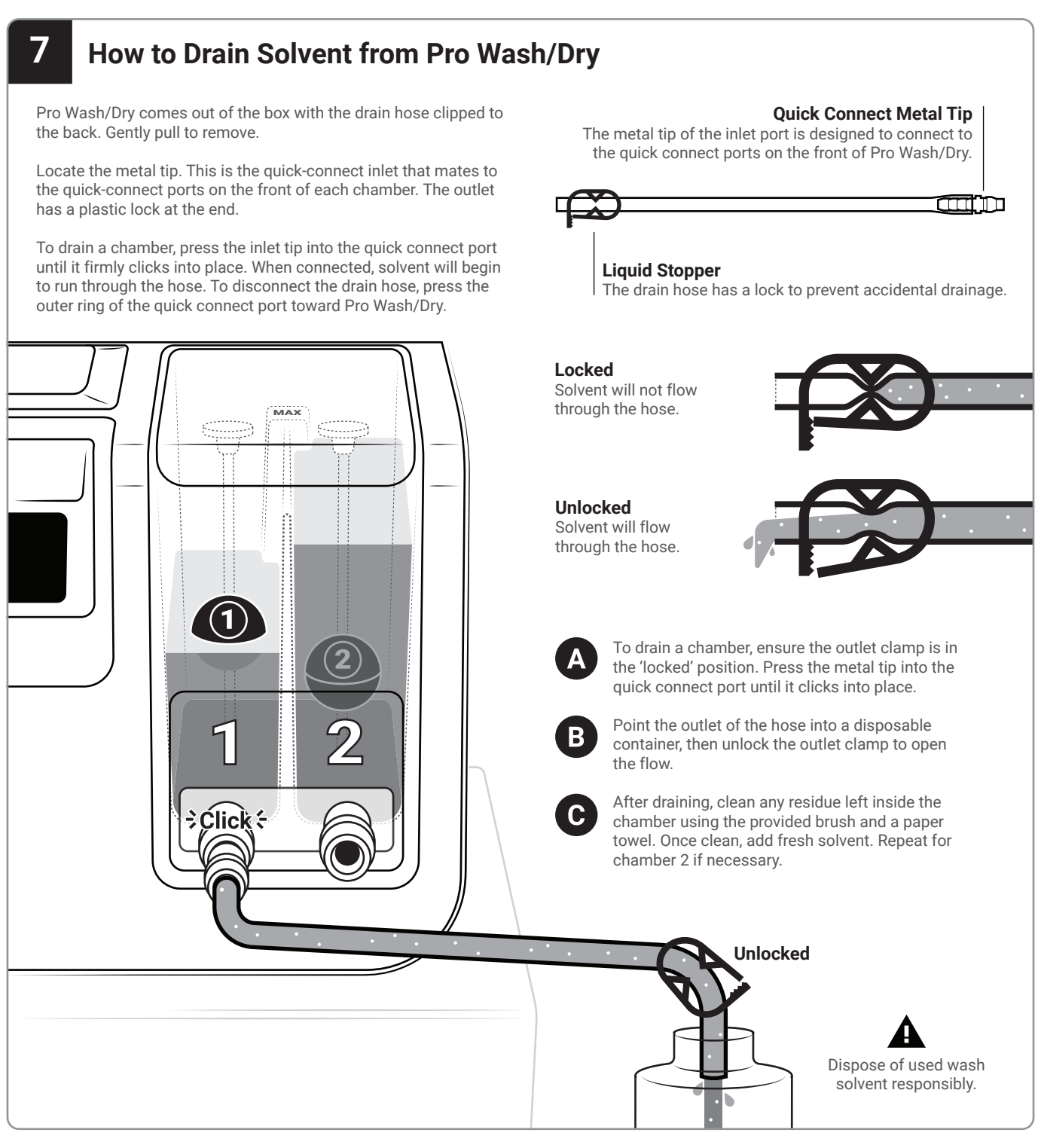

### 8

### How to Clean the Wash Chamber and Reservoirs

We recommend cleaning the wash chambers periodically, depending on your usage.

To clean the chambers, remove the rubber caps from the tops of the hydrometer rods, then remove the hydrometers. Use the provided brush, a paper towel, and a solvent to remove all resin buildup and residue from the walls and floor.

Make sure to clean the level sensor leads as well. If these sensors become covered with resin, Pro Wash/Dry won't be able to detect solvent levels.

**The hydrometers are pre-calibrated for their reservoirs.** Return hydrometer 1 to chamber 1 and hydrometer 2 to chamber 2. Clean Sensors — Clean all resin and residue buildup from the level sensors.

**Clean All Surfaces** Thoroughly scrub and clean the walls and floor of the chambers.

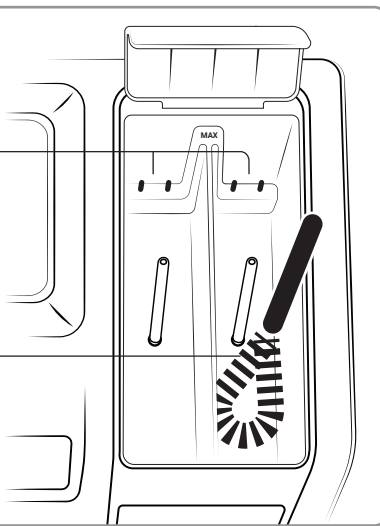

### How to Clean the Wash Chamber Filter Pro Wash/Dry has a mesh filter that prevents resin debris Locate Filter Find the filter near the from reaching the sensitive plumbing. This filter should be regularly cleaned. If it cannot be sufficiently cleaned, the wash propeller. filter should be replaced. Clean Install

Remove Clean the area around the filter to ensure no debris falls into the plumbing when it is removed. Turn counter-clockwise by hand to release the filter.

9

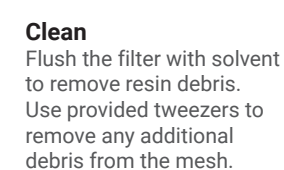

Replace the filter and turn clockwise to hand tighten.

#### How to Install Magnet on Print Platforms 10

Pro Wash/Dry uses magnets to detect when a print platform is present so that it can run the optimal cleaning program. To enable this functionality, a magnet must be installed along the side of your print platform.

To install, thoroughly clean and dry the right side of your print platform, then adhere the magnet as indicated in the diagram below.

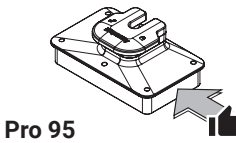

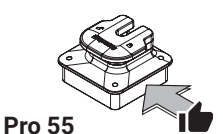

**Print Platform** Place magnet on the right side.

**Print Platform** Place magnet on the right side.

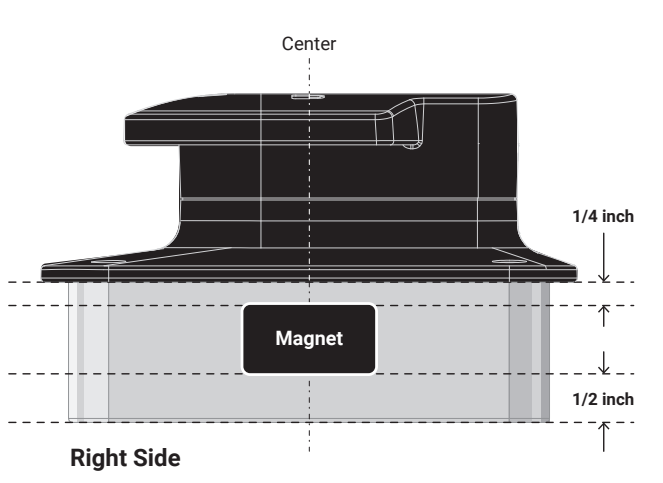

### How to Use Pro55 Adaptor

If using a Pro55 with Pro Wash/Dry, place the included adaptor atop the wash chamber so that the opening is on the right. Place the Pro55 print platform and start the wash process as normal.

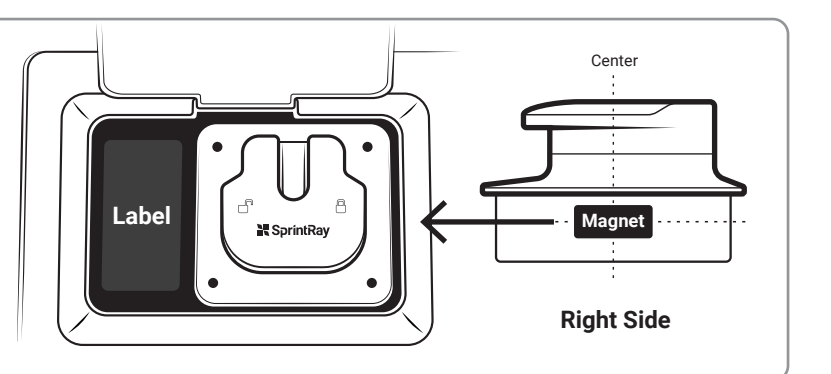

## How to Update Pro Wash/Dry

SprintRay will periodically update Pro Wash/Dry to improve system functionality and add new wash profiles.

Visit sprintray.com/software to check for updates and to view update instructions,

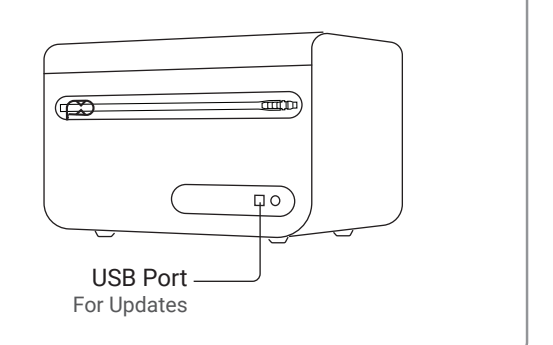

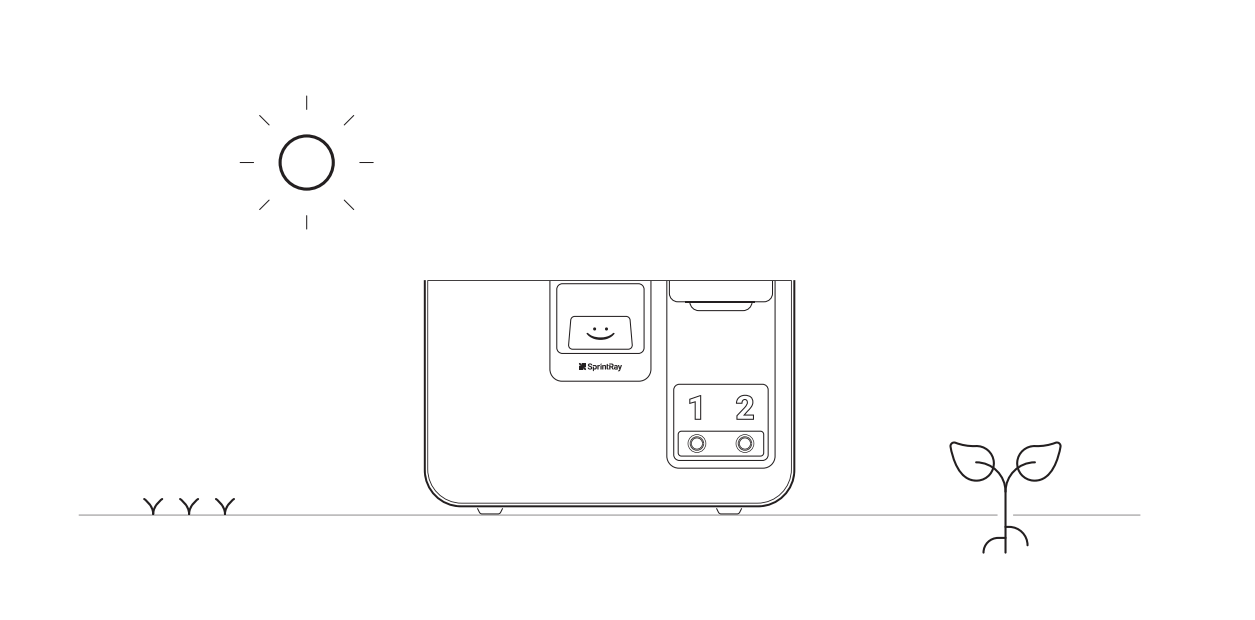

## Cleaner parts, less waste.

SprintRay Pro Wash/Dry uses patented technology to improve the efficiency of the washing and drying processes. It's better for your pocketbook and better for the environment. Nice choice.

Here are three easy tips to help you go the extra environmental mile with your used isopropyl alcohol (IPA):

Never flush IPA down the drain
Keep all IPA packaging for storing used IPA
Set up IPA recycling with a materials disposal company
For additional information, visit support.sprintray.com

Always wear gloves and proper eye protection.